# <u>User Manual</u>

SSM, Purba Bardhaman CWSN portal for special educators of SSM, Purba Bardhaman (https://cwsn.ssmprbdn.com)

> Designed & Developed By Samagra Shiksha Mission, Purba Bardhaman 3<sup>rd</sup> Floor, New Administrative Building Kachari Road Bardhaman West Bengal

#### A. How to access login

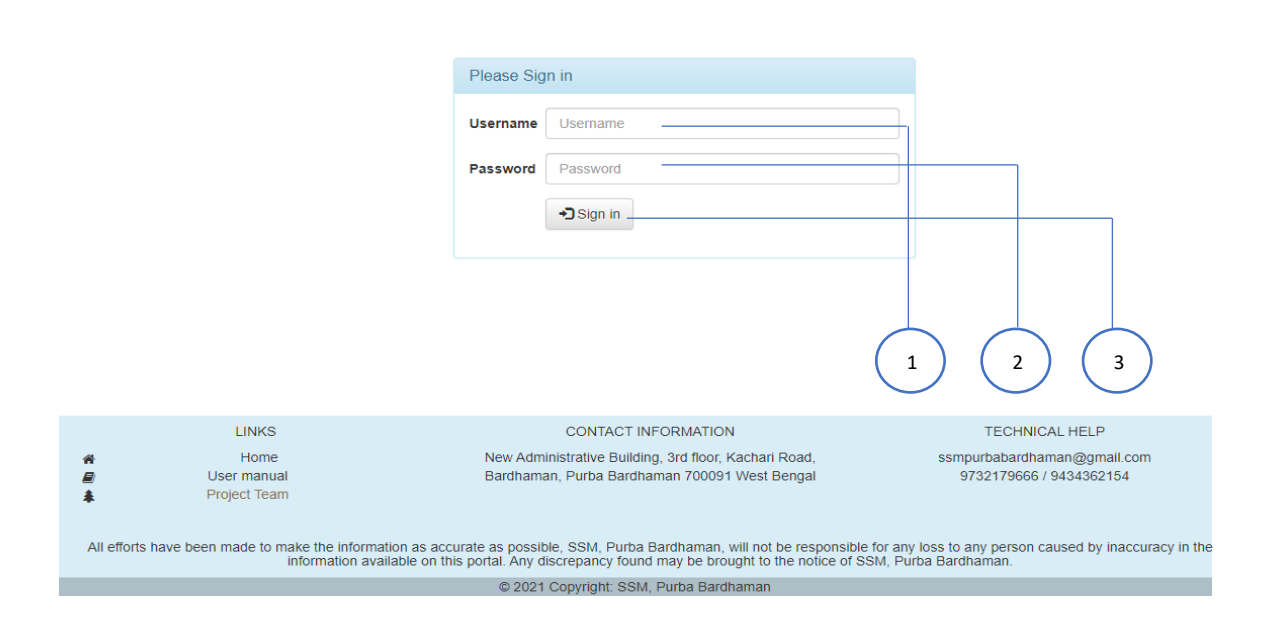

- 1. Please put registration number as username
- 2. Please put default password (supplied from District). It is strongly recommended that default password must be changed after first login.
- 3. Click on "Sign in" button to access your login.

| Ġ                                    | 1<br>As entered in                   | 34<br>Portal          |       | As pe                    | 100<br>er UDISE     |            | As per                       | -<br>Banglar Shiks            | <br>sha                                       | As               | per child reg                | jister        |
|--------------------------------------|--------------------------------------|-----------------------|-------|--------------------------|---------------------|------------|------------------------------|-------------------------------|-----------------------------------------------|------------------|------------------------------|---------------|
| Following dat                        | a are based on                       | district porta        | al    |                          |                     |            |                              |                               |                                               |                  |                              |               |
| 🕇 во                                 | oy : 82    Gir<br>Gender wise (      | 1 : <b>52</b><br>CWSN |       | Yes : 73    N<br>AADHAA  | No : 61<br>R status | e.         | Yes : 1                      | 04    No : :<br>Contact stat  | 30 🕷                                          | Yes : 2          | 20    No :<br>certificate st | 114<br>tatus  |
| V                                    | Yes : 20    N<br>ability certificate | lo : 0<br>e valid     | 00    | Yes : 97    N<br>Therapy | No:31<br>required   | Ü          | Yes :<br>T                   | 57    No : 4<br>herapy provid | 40                                            | Legal gi         | urdianship st                | 0<br>tatus    |
| Man                                  | abik scheme co                       | 0<br>overed           | 盦     | Yes : 126   <br>Schoolir | No:8<br>ng status   | *          |                              | CWSN in ICI                   | 1 ₹                                           | Yes :<br>Ban     | 111    No :<br>k account st  | : 23<br>tatus |
| CRC wise CV                          | /SN                                  |                       |       |                          |                     |            | ise school(s                 | ) with & witho                | out CWSN                                      |                  |                              |               |
| CRC Name                             | CRC Name                             |                       |       | Total CWSN               |                     |            |                              |                               |                                               |                  | Without                      | -             |
| SASANGA HIC                          | SASANGA HIGH SCHOOL                  |                       | 39    |                          | CRC N               | ime        |                              | Total school                  | With CWSN                                     | CWSN             |                              |               |
| BISNA F.P. SC                        | BISNA F.P. SCHOOL                    |                       | 33    |                          | SASAN               | GA HIGH SO | CHOOL                        | 32                            | 17                                            | 15               |                              |               |
| Ecategory wis                        | e Special Child                      | Iren                  |       |                          |                     | KHEJU      | RHATI F.P. S<br>ay of Specia | CHOOL                         | 27<br>next 7 days                             | 8                | 19                           |               |
| Category                             |                                      | Boys                  | Girls | Transgender              | Total               | CWSN       | name                         | Gender                        | Disability                                    | Contact no.      | DOB. A                       | ٩ge           |
| BLINDNESS                            |                                      | 0                     | 0     | 0                        | 0                   | SANJO      | Y KR                         | BOY                           | HEARING                                       | 0000000000       | 1998-                        | 22            |
| LOW-VISION<br>HEARING IMP            |                                      | 19<br>13              | 11    | 0                        | 30<br>17            | SINGH      |                              |                               | IMPAIRMEN<br>(DEAF AND<br>HARD OF<br>HEARING) | NT<br>I          | 10-04                        |               |
| HEARING)<br>SPEECH AND<br>DISABILITY | LANGUAGE                             | 7                     | 1     | 0                        | 8                   | SEKH S     | AMIN                         | BOY                           | HEARING<br>IMPAIRMEN<br>(DEAF AND<br>HARD OF  | 9564928081<br>NT | 2010-<br>10-09               | 10            |
| LOCOMOTOR                            | DISABILITY                           | 20                    | 15    | 0                        | 35                  |            |                              |                               | HEARING)                                      |                  |                              |               |
| MENTAL ILLN                          | ESS                                  | 0                     | 0     | 0                        | 0                   |            |                              |                               |                                               |                  |                              |               |
|                                      | 4                                    | )                     |       |                          | 5                   | )          |                              |                               | 7                                             | )                |                              |               |

B. User Dashboard and its different options

- 1. Menu area
- 2. Numbers of CWSNs are recorded from different database.
- 3. At a glance different parameter wise CWSNs
- 4. CRC wise CWSN
- 5. 21 nos. Category wise CWSN
- 6. CRC wise total school and having or not having CWSN enrolment
- 7. Birthday of CWSNs for next 7 days.

#### C. How to access "Data" menu

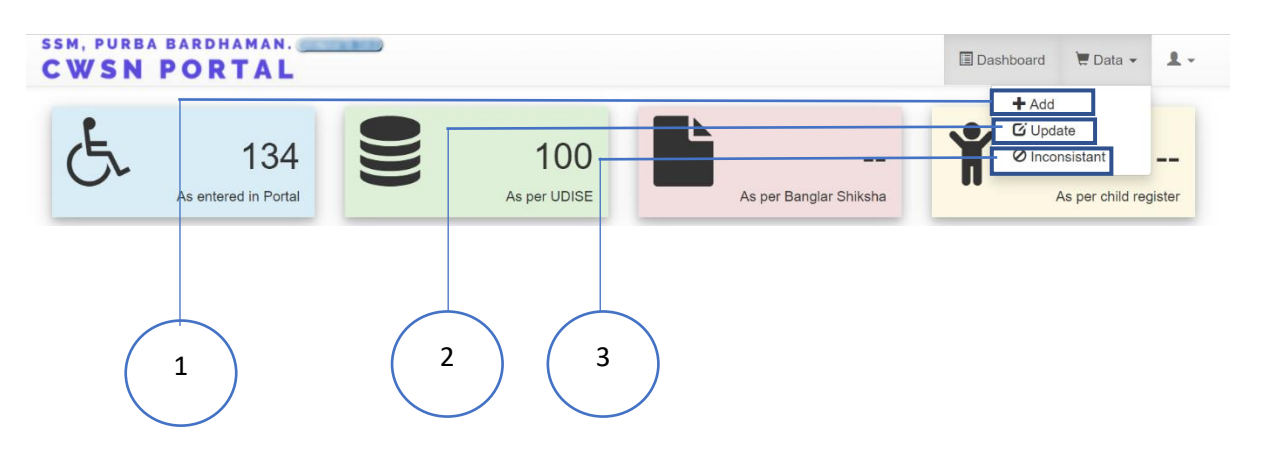

 Click on "Data" -> "Add" to create new CWSN entry. After clicking the "Add" the following page will come.

| CWSN PORT                                 | ANN a 🔟 Dashboard 🐺 Data 🖌 👤 🗸                           |
|-------------------------------------------|----------------------------------------------------------|
| Home / CWSN / Add CWS                     | 3N                                                       |
| Add CWSN                                  |                                                          |
| Add CWSN                                  |                                                          |
| Select CRC*                               | -~SELECT~~ •                                             |
| CWSN Name*                                | CWSN NAME                                                |
| Father's Name*                            | FATHER'S NAME                                            |
| Mother's Name*                            | MOTHER'S NAME                                            |
| Date of birth*                            | Pick date of birth                                       |
| Gender                                    | ▼~SELECT~~ ▼                                             |
| Address line 1*                           | WRITE HABITATION / LOCALITY NAME / VILLAGE / PARA / ROAD |
| Address line 2*                           | POST OFFICE                                              |
| Address line 3*                           | THANA                                                    |
| PIN Code*                                 | PIN Code                                                 |
| Contact number*                           | Mobile number                                            |
| AADHAAR                                   | ADHAR                                                    |
| Select disability type*                   | ~~\$ELECT~~ •                                            |
| Is CWSN having disability certificate?    | ~~\$ELECT~~ •                                            |
| Select provided aids &                    | SELECT                                                   |
| appliances*                               |                                                          |
| is therapy required?*                     | SELECT                                                   |
| Having legal<br>gurdianship?              | * SELECT **                                              |
| Whether covered under<br>MANABIK scheme?* | SELECT ·                                                 |
| CWSN is in school?*                       | ∽SELECT~~ ▼                                              |
| IFSC                                      | ~SELECT~ •                                               |
|                                           | Save Changes Save Changes                                |
|                                           |                                                          |

1.1 After completion of data entry click on "Save Changes". After Successfully completion of entry the following message will come.

| O Add CWSN         |   |
|--------------------|---|
| Successfully Added | × |
| Add New CWSN       |   |

1.2 You can enter another data by clicking on "Add new CWSN".

 Click on "Data" -> "Update" to update any previously entered data. The following page will come.

| Mar    | hage CWSN          |                 |                 |                  |                                                   |                     |          |
|--------|--------------------|-----------------|-----------------|------------------|---------------------------------------------------|---------------------|----------|
| xce    |                    |                 |                 |                  | Sea                                               | rch:                |          |
| #      | CWSN<br>Code       | Name            | Father's Name   | Mother's Name    | Disability                                        | Schooling<br>status | Manage   |
| T      | 599 <mark>4</mark> | RABISANKAR KAR  | HARADHAN KAR    | PUJA KAR         | CEREBRAL PALSY                                    | In School           | Action - |
|        | 5821               | SABINA YESMIN   | ARHAN ALLI SK   | KHADIJA BEGAM    | INTELLECT JAL DISABILITY                          | In School           | Edit     |
|        | 5822               | RADHA ROY       | SRIKANTA ROY    | SEEMA ROY        | LOW-VISION                                        | In School           | Action - |
| I      | 5823               | KIRAMAT LAYEK   | NULL            | NULL             | LOCOMOTOR DISABILITY                              | In School           | Action - |
| I      | 5824               | SALMA SULTANA   | MOLLA SALAUDDIN | SAMIMA BEGAM     | LOCOMOTC R DISABILITY                             | In School           | Action - |
| I      | 5825               | SAMPAD SHAH     | RABIUL SHAH     | JELENUR BEGAM    | LOCOMOTCR DISABILITY                              | In School           | Action - |
|        | 5826               | MAMPI KHARAT    | ANNANTA KHARAT  | SEEMA KHARAT     | LOCOMOTOR DISABILITY                              | In School           | Action - |
|        | 5827               | DIPANKAR RUIDAS | JOYDEV RUIDAS   | SHAYAMALI RUIDAS | HEARING IN PAIRMENT (DEAF AND<br>HARD OF HEARING) | In School           | Action - |
|        | 5851               | SK KAMAR UDDIN  | SK KUTUBUDDIN   | MOMTAZ BEGUM     | SPEECH AND LANGUAGE<br>DISABILITY                 | In School           | Action - |
| þ      | 5852               | PALASH ROY      | SANNYASHI ROY   | SUSOMA ROY       | HEARING IN PAIRMENT (DEAF AND<br>HARD OF HEARING) | In School           | Action - |
| ov /ii | ng 1 to 10 of 1    | 84 entries      |                 |                  | Previous 1 2 3                                    | 4 5                 | 14 Next  |

- 2.1 Click on "Excel" to download all records in excel format.
- 2.2 Find any particulars of records by writing anything in "Search" text box. Viz. CWSN name, date of birth etc.
- 2.3 Click on "Action" button will drop two options 1. "Edit" 2. "Remove". Click on "Edit" will display the following page.

| WSN PORT       | Bashboard              | 📜 Data 👻 💄 👻 |
|----------------|------------------------|--------------|
| Home / CWSN /  |                        |              |
| Edit CWSN      |                        |              |
| C Edit CWSN    |                        |              |
| Select CRC*    | KHEJURHATI F.P. SCHOOL | •            |
| CWSN Name*     | RABISANKAR KAR         |              |
| Father's Name* | HARADHAN KAR           |              |
|                |                        |              |
| Account no.    | 3167435260             |              |
| Account holder | HARADHAN KAR           |              |
|                | O Save Changes         |              |

- 2.4 to update the record.
- 2.5 Click on "Remove" to delete a record.
- 3. Click on "Inconsistent" to view some anomaly of data. The following page will come

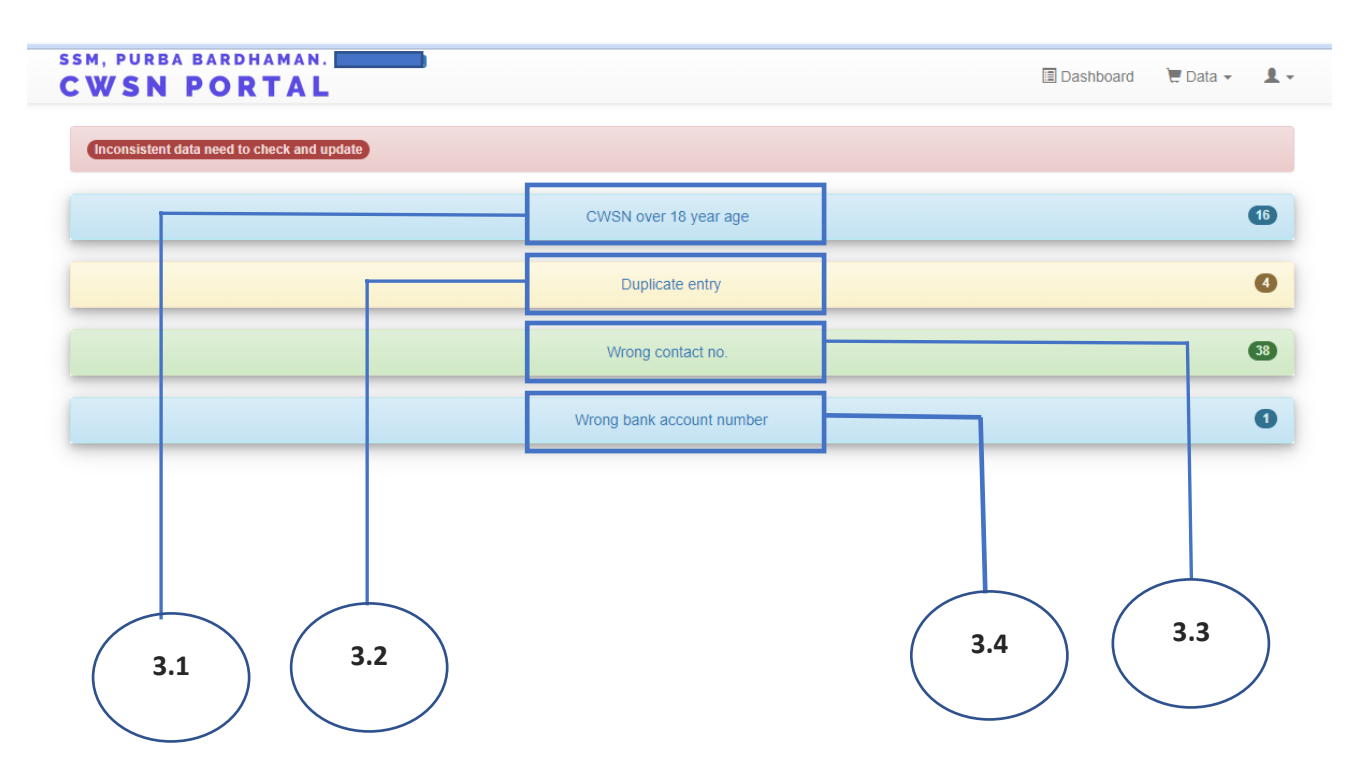

3.1 Click on "CWSN over 18 year age" to view those CWSN who are over 18 years of age. The following drop view will display.

| WSN PORT                       | AL              |                 | Dashboard 📜 Data 🗸 💄 🗸 |
|--------------------------------|-----------------|-----------------|------------------------|
| Inconsistent data need to chec | k and update    |                 |                        |
|                                | CWSN over 18    | <u>year age</u> | 16                     |
| CWSN Code                      | CWSN Name       | Date of Birth   | Age                    |
| 622                            | SUBRATA DEY     | 2001-03-22      | 20                     |
| 625                            | DEBASISH DAS    | 2001-03-30      | 20                     |
| 627                            | PALLABI ROY     | 2001-07-24      | 20                     |
| 628                            | NAMITA MAJHI    | 2000-06-10      | 21                     |
| 658                            | ADITI SAHA      | 2002-01-25      | 19                     |
| 659                            | KAMALA MAJHI    | 1999-11-03      | 21                     |
| 562                            | SHIBANI GHOSH   | 2002-04-13      | 19                     |
| 563                            | SUBHAJIT DHAR   | 2000-05-17      | 21                     |
| 564                            | BAPI DAS        | 1999-10-08      | 21                     |
| 665                            | SOURAV PATHAK   | 1998-04-12      | 23                     |
| 666                            | SUPHIYA KHATUN  | 1999-10-26      | 21                     |
| 667                            | ANUSHREE HAZRA  | 1998-12-28      | 22                     |
| 678                            | SANTOSH DAS     | 1996-09-08      | 25                     |
| 679                            | SK.SAHAJAMAL    | 1996-01-19      | 25                     |
| 680                            | SOUMOA MIDYA    | 1998-01-01      | 23                     |
| 706                            | DHARMADAS SHIL  | 2002-01-25      | 19                     |
|                                | Duplicate       | entry           | 4                      |
|                                | Wrong conta     | ict no.         | 38                     |
|                                | Wrong bank acco | punt number     | 0                      |

3.2 Click on "Duplicate entry" to view more than one entry of a same CWSN. The following drop view will display.

| SM, PURBA BARD            | RTAL             |                           | 🗄 Dashboard 🛛 🗮 🛛 | oata 🗸 💄 |
|---------------------------|------------------|---------------------------|-------------------|----------|
| Inconsistent data need to | check and update |                           |                   |          |
|                           |                  | CWSN over 18 year age     |                   | 16       |
|                           |                  | Duplicate entry           |                   | 0        |
| CWSN Code                 | CWSN Name        | Father's Name             | Date of birth     |          |
| 684                       | ANIL MALLICK     | ASOKE MALLICK             | 2013-11-05        |          |
| 685                       | ANIL MALLICK     | ASOKE MALLICK             | 2013-11-05        |          |
| 710                       | KIRON DAS        | GORA CHAND DAS            | 2009-03-07        |          |
| 711                       | KIRON DAS        | GORA CHAND DAS            | 2009-03-07        |          |
|                           |                  | Wrong contact no.         |                   | 38       |
|                           |                  | Wrong bank account number |                   | 0        |

3.3 Click on "Wrong contact no." to view list of wrong contact number or no number. The following drop view will display.

| WSN PO                 | RTAL                  |                           | 🗐 Dashboard 🛛 📜 Data 👻 🌡 |
|------------------------|-----------------------|---------------------------|--------------------------|
| Inconsistent data need | i to check and update |                           |                          |
|                        |                       | CWSN over 18 year age     | C                        |
|                        |                       | Duplicate entry           |                          |
|                        |                       | Wrong contact no.         | (T                       |
| CWSN Code              | CWSN name             | Father's name             | Contact number           |
| 465                    | TAPUR MONDAL          | ACHINTA MONDAL            | 1747801454               |
| 466                    | TUPUR MONDAL          | ACHINTA MONDAL            | 1747801454               |
| 473                    | JHUMUR BAG            | MADHAB BAG                | 00                       |
| 483                    | ANKAN MONDAL          | RAGHUNAYH MONDAL          | 000000000                |
| 486                    | BIRAJ KARMAKAR        | SANTOSH KARMAKAR          | 0                        |
| 487                    | SHUBHADIP BAURI       | PRASANTA BAURI            | 0                        |
| 490                    | RADHIKA BAURI         | JIBAN BAURI               | 0                        |
| 491                    | ABIR BAURI            | JIBAN BAURI               | 0                        |
| 497                    | BARSHA BAURI          | KUSH BAURI                | 0                        |
| 500                    | BRISTI BAURI          | DULAL BAURI               | 0                        |
| 501                    | RAJIB MONDAL          | MONDAL                    | 0                        |
|                        |                       | Wrong bank account number | 0                        |

## 3.4 Click on "Wrong contact no." to view list of wrong contact number or no number. The following drop view will display.

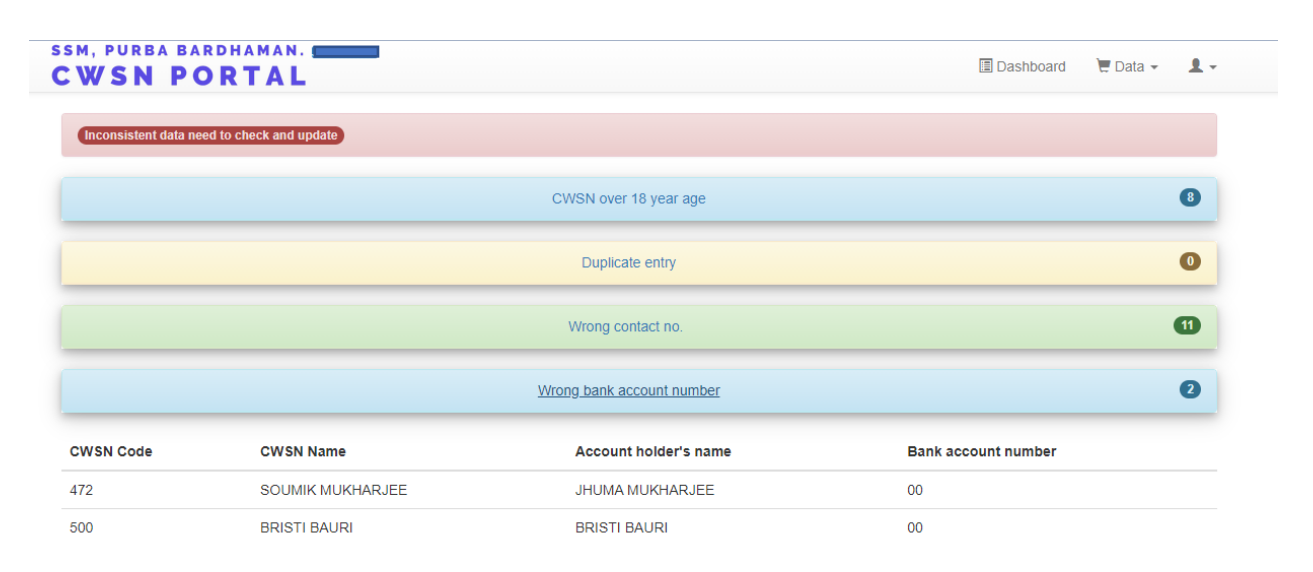

### D. How to change password and user details

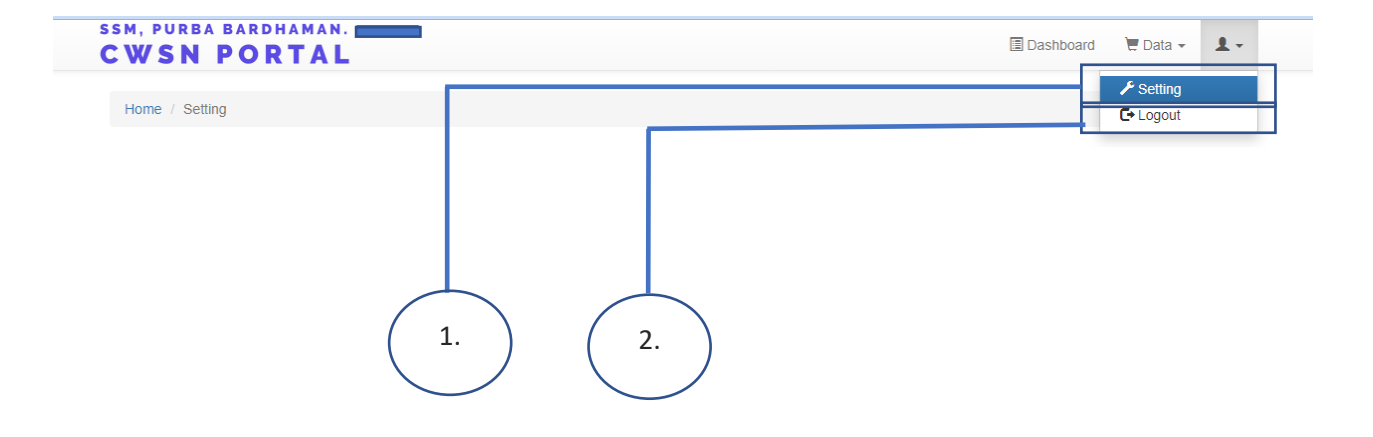

1. To change user profile and password click on "Settings". The following page will arrive.

| SSM, PURBA BARDHAM              | IAN. g                        | E contract    | -        |          |
|---------------------------------|-------------------------------|---------------|----------|----------|
| CWSN PORT                       |                               | Le Dastibuaru | e Data * | <b>.</b> |
| Home / Setting                  |                               |               |          |          |
| f come                          |                               |               |          |          |
| <ul> <li>Setting</li> </ul>     |                               |               |          |          |
| Change personal de              | otails                        |               |          |          |
| Registration no.                |                               |               |          |          |
| New registration no. (If any)   | New registration no. (if any) |               |          |          |
| Special educator name           |                               |               |          |          |
| Rehabilitation<br>qualification | DVTE (MR)                     |               |          |          |
| Rehabilitation validity         |                               |               |          |          |
| Contact no.1                    |                               |               |          |          |
| Contact no. 2                   | Contact no. 2                 |               |          |          |
| Email                           | Email                         |               |          |          |
|                                 | Save Changes                  |               |          |          |
| Change Password                 |                               |               |          |          |
| Current Password                | Current Password              |               |          |          |
| New password                    | New Password                  |               |          |          |
| Confirm Password                | Confirm Password              |               |          |          |
|                                 | Save Changes                  |               |          |          |

2. Log out from portal

To log out from portal please click on "logout"